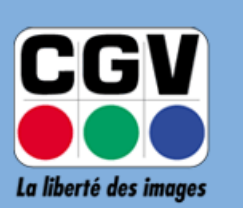

COMPAGNIE GENERALE DE VIDEOTECHNIQUE

NOTICE DE MISE A JOUR

#### **DES ADAPTATEURS TNT:**

## Etimo 1T-2

# Etimo STL-2

Version 1.02 – 26-02-2016

### A. Téléchargement du logiciel de mise à jour

En vous aidant de cette procédure vous pourrez mettre à jour le logiciel interne de votre Etimo 1T-2/Etimo STL-2 et profiter ainsi des dernières améliorations offertes gratuitement par CGV.

Pour savoir s'il est nécessaire de mettre à jour votre appareil, il faut d'abord en connaître sa version **logicielle** actuelle. Pour cela procédez comme suit :

- 1. Allumez votre téléviseur et votre Etimo.
- Si votre Etimo est en veille (lumière rouge sur la face avant), allumez-le à l'aide de la touche de la télécommande.
   <u>Note</u> : Si le voyant situé en face avant de votre Etimo 1T-2 / Etimo STL-2 est rouge, cela indique qu'il est en veille. Le voyant est vert lorsqu'il est allumé.
- 3. Pour connaître la version de votre Etimo, appuyez sur la touche **MENU** de la télécommande, puis sur la touche pour sélectionner le menu "**Système**" vis appuyez sur voir pour descendre sur la ligne : Informations du terminal. Appuyez alors sur la touche Revuer descendre qui s'ouvre, reportez-vous à la ligne : "Version logiciel" :

| Modèle: Etimo 1T-2/STL-2    |      |
|-----------------------------|------|
| Version logiciel: 1.00 2015 | 1109 |
| Version HW: MSD7801_MXL     | 608  |

4. Inscrivez sur un papier la date de **Version logiciel** » qui est indiquée dans la fenêtre visible sur l'écran de **votre** TV.

**Note**: la valeur numérique entourée en rouge dans l'exemple ci-dessus correspond à une date donnée "à l'envers" : "AAAAMMJJ" (avec AAAA = Année, MM = Mois et JJ = Jour.)

(Dans l'exemple ci-dessus, la valeur à inscrire serait : "20151109"; <u>Attention</u>: la valeur lue sur votre TV peut-être différente de celle de l'exemple ci-dessus.)

5. Rendez-vous sur notre site internet <u>www.cgv.fr</u> (Section CGV GRAND PUBLIC, rubrique SUPPORT puis menu Téléchargements.) ou sur notre forum <u>www.cgvforum.fr</u> (Section Forum CGV Grand Public, Sujet <u>Mises-à-jour TNT</u>) pour télécharger le fichier de mise à jour correspondant à votre Etimo 1T-2 ou Etimo STL-2. Le fichier de mise à jour est nommé sous la forme :

#### « AAAAMMJJ\_Etimo1T-2\_STL-2.bin »

Avec "AAAAMMJJ" est la date (à l'envers) de version de la mise à jour. (AAAA = Année, MM = Mois et JJ = Jour.)

➡ Si la date de version de la mise à jour disponible sur le site internet ou le forum de CGV est plus récente que celle de votre Etimo 1T-2 / Etimo STL-2, une mise à jour est souhaitable et peut-être nécessaire.

### B. Mise à jour de votre Etimo 1T-2 / Etimo STL-2

| 1) | Branchez une clé USB sur votre PC et copiez<br>(AAAAMMJJ_Etimo1T-2_STL-2.bin) précédemment télée<br>ou d'un disque dur externe USB formaté en FAT32 (format                                                                                                | z le fichier de mise à jour<br>chargé à la racine d'une clé USB<br>standard des petites clés USB).                                                                                                    |
|----|----------------------------------------------------------------------------------------------------|----------------------------------------------------------------------------------------------------|
|    | Info : Pour copier un fichier à la racine d'une clé<br>directement dans la clé sans le mettre dans un dossier<br><u>ATTENTION</u> : La mise à jour ne fonctionne pas avec<br>formatés en NTFS ou exFAT.                                                    | é, il suffit de coller le fichier<br>ou sous-dossier.<br>les clés ou disques durs USB                                                                                                    |
| 2) | Connectez la clé USB ou le disque dur externe USB sur<br>le port USB de votre Etimo et attendez que le message<br>ci-contre s'affiche.                                                                                                    | Support USB inséré                                                                                                    |
| 3) | Appuyez sur la touche <b>MENU</b> de la télécommande,<br>appuyez sur la touche pour aller dans le menu<br>« <b>Système</b> » puis appuyez sur pour descendre sur<br>« <b>Mise à jour logiciel</b> » et appuyez sur la touche .                             | Image: Système         Contrôle parental         Définir mot de passe         Initialiser le terminal?         Informations du terminal         Mise à jour logiciel         Image: Retour         Image: Retour                                                                                                    |
| 4) | Sélectionnez « <b>Mise à jour USB</b> » en appuyant sur 💎<br>puis appuyez sur <sup>OK</sup> .                                                                                                    | Image: Second second second |
| 5) | Une fenêtre s'affiche et vous montre le fichier de mise à jour disponible sur le périphérique USB :<br><u>Note</u> : Dans l'image ci-contre la date de version a été remplacée par<br>"AAAAMMJJ". Sur l'écran de votre TV, vous lirez, à la place, la date | Fichiers de mise à jour<br>Fichiers de mise à jour<br>C:/AAAAMMJJ_Etimo_1T-2_STL-2.bin                                                                                                    |
|    | "a renvers" de version.                                                                                                    | 💿 Retour 🛛 👧 Confirmer                                                                                                    |
| 6) | Appuyez sur voi pour lancer la mise à jour et patientez<br><u>ATTENTION</u> : Pendant cette phase prenez soin de:<br>Ne jamais déconnecter la clé USB ou le disque dur<br>parterne USB                                                                     | MISE À JOUR DU LOGICIEL<br>N'ETEIGNEZ PAS L'APPAREIL !                                                                                                    |
|    | <ul> <li>externe USB!</li> <li>Ne jamais débrancher votre Etimo du secteur!</li> <li><u>Sous peine de rendre votre Etimo définitivement non</u> fonctionnel!</li> </ul>                                                                                    | 44%                                                                                                    |
| A  | la fin de la mise à jour, soit l'Etimo redémarre et affiche                                                                                                    | une chaîne de TV. soit effectue                                                                                                    |

A la fin de la mise à jour, soit l'Etimo redémarre et affiche une chaîne de TV, soit effectue automatiquement une réinitialisation complète. S'il affiche une chaîne de TV, effectuez manuellement une réinitialisation de votre Etimo (Menu "**Système**"/"**Initialiser le terminal?**") dans le cas où vous constateriez des disfonctionnements suite à la mise à jour.

#### **EN CAS DE PROBLEME** :

- → Si un problème venait à apparaître, procédez comme suit :
  - Mettez en veille puis débranchez votre Etimo du secteur.
  - Reprenez la procédure de mise à jour depuis le début.

→ Si le problème persiste, n'hésitez pas à contacter l'assistance technique de CGV :

| Email                                                            | : | <u>info@cgv.fr</u>                                 |
|------------------------------------------------------------------|---|----------------------------------------------------|
| Forum CGV                                                        | : | www.cgvforum.fr                                    |
| Site internet de CGV                                             | : | www.cgv.fr                                         |
| <b>Assistance technique par téléphone</b><br>(Service "Hotline") |   | 0 892 020 009 Service 0,40 € / min<br>+ prix appel |
|                                                                  |   |                                                    |